# ENROLLMENT PROCESS For agent use only. Not for distribution to customers.

USA+\_ENROLLMENTWALKTHOUGH\_AGENTTRAINING (7/2025) ©2025 United Service Association for Health Care. All rights reserved.

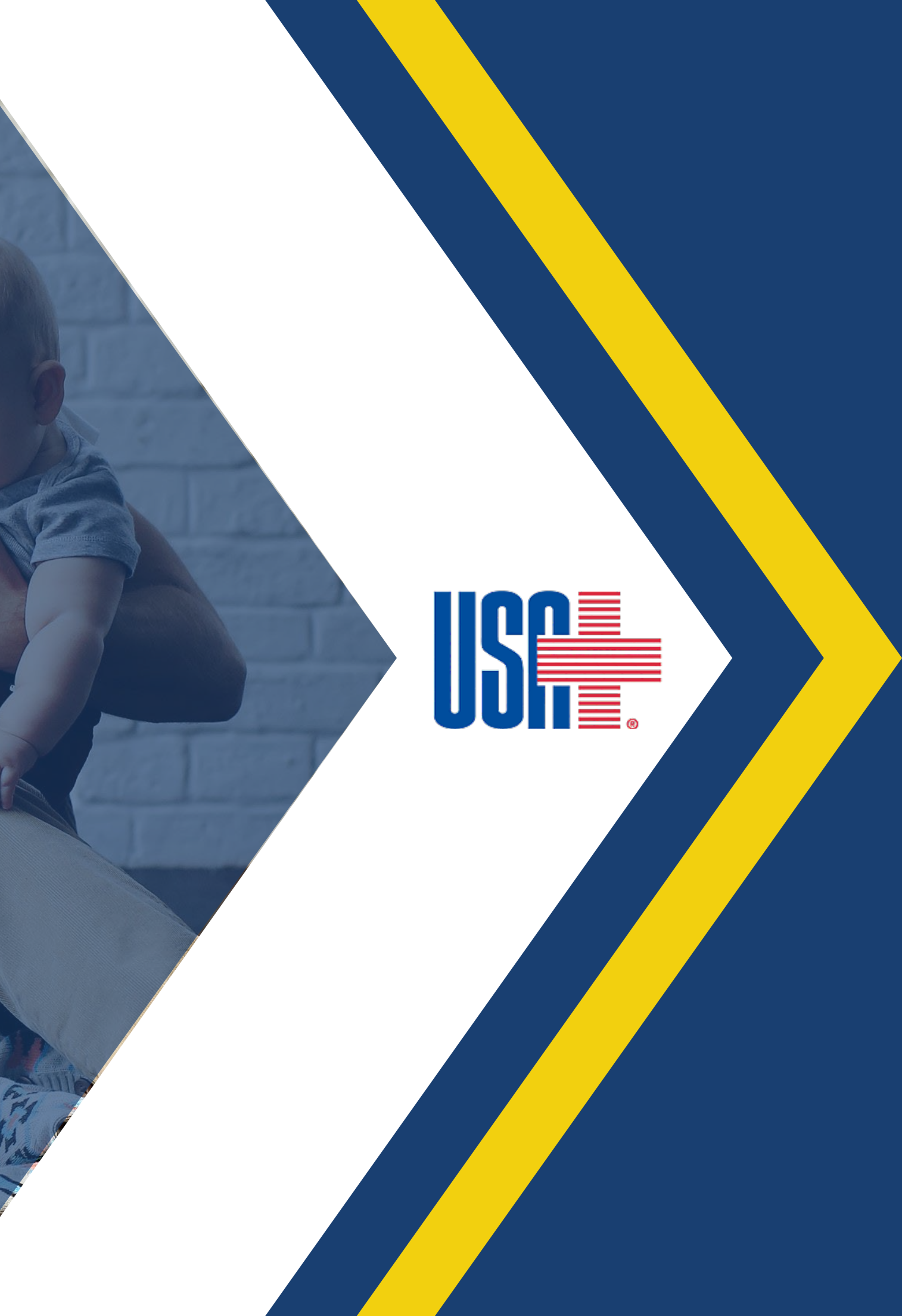

# ENROLLMENT PROCESS Agent walkthrough Customer walkthrough

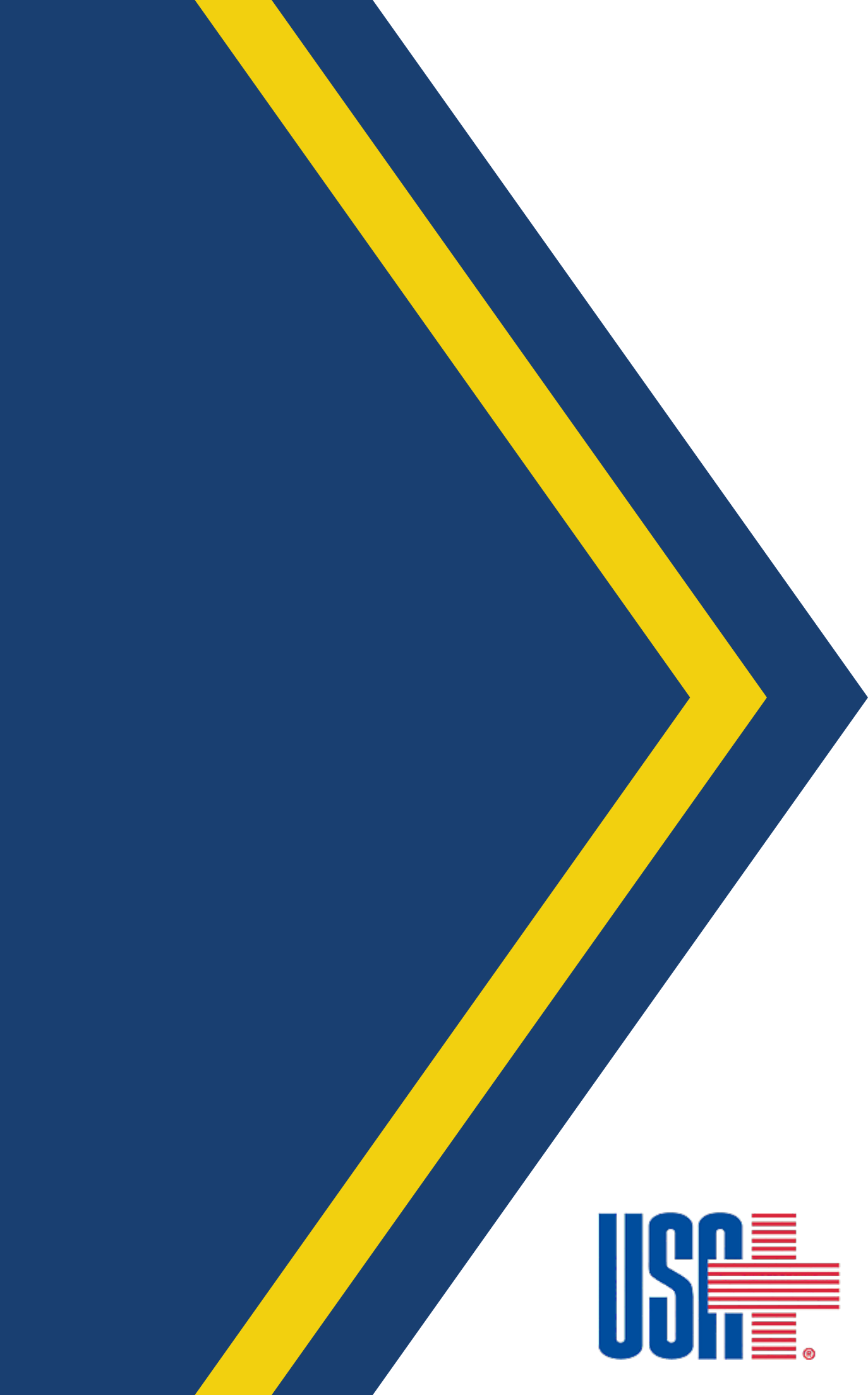

AGENT WALKTHROUGH

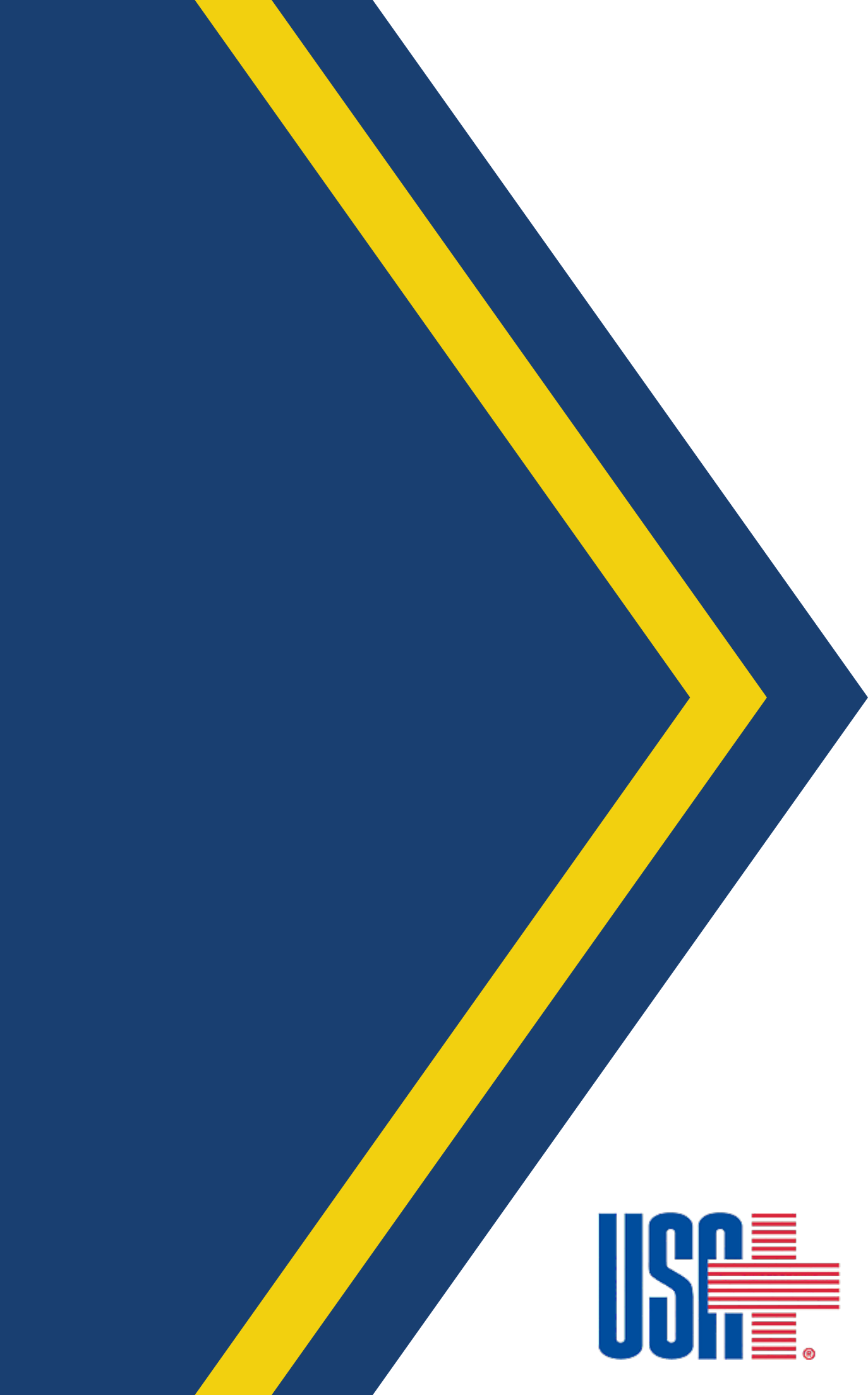

- Navigate to <u>https://ahcpagents.usahc.com</u>.
  - Click on Agent Center.

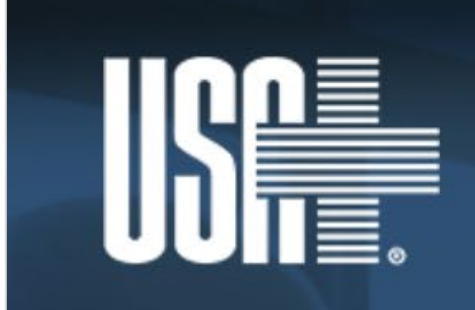

USA+ is committed to the promotion of

Equal Access to Health Care for All Americans.

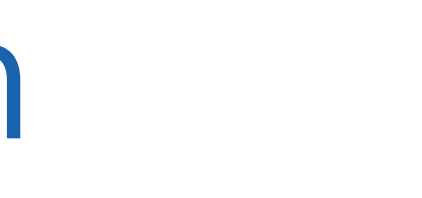

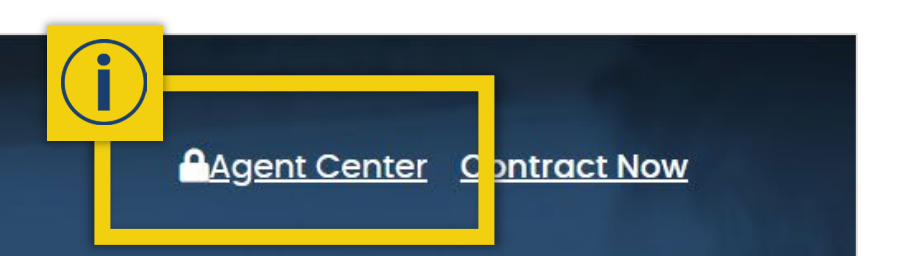

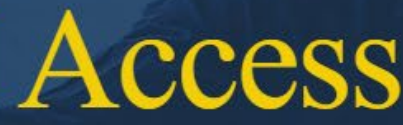

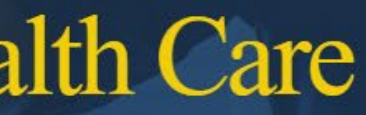

• Enter AgentID and Password to log in to Agent Center.

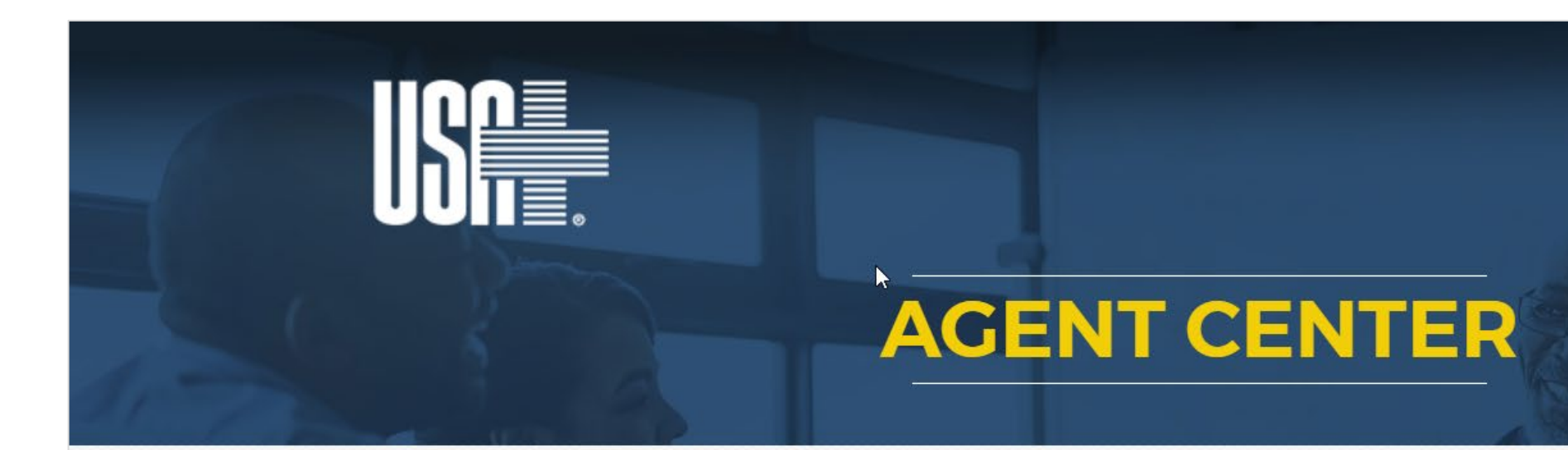

Log In

For contracting information, contact us at contracting@AHCPsales.com for more information.

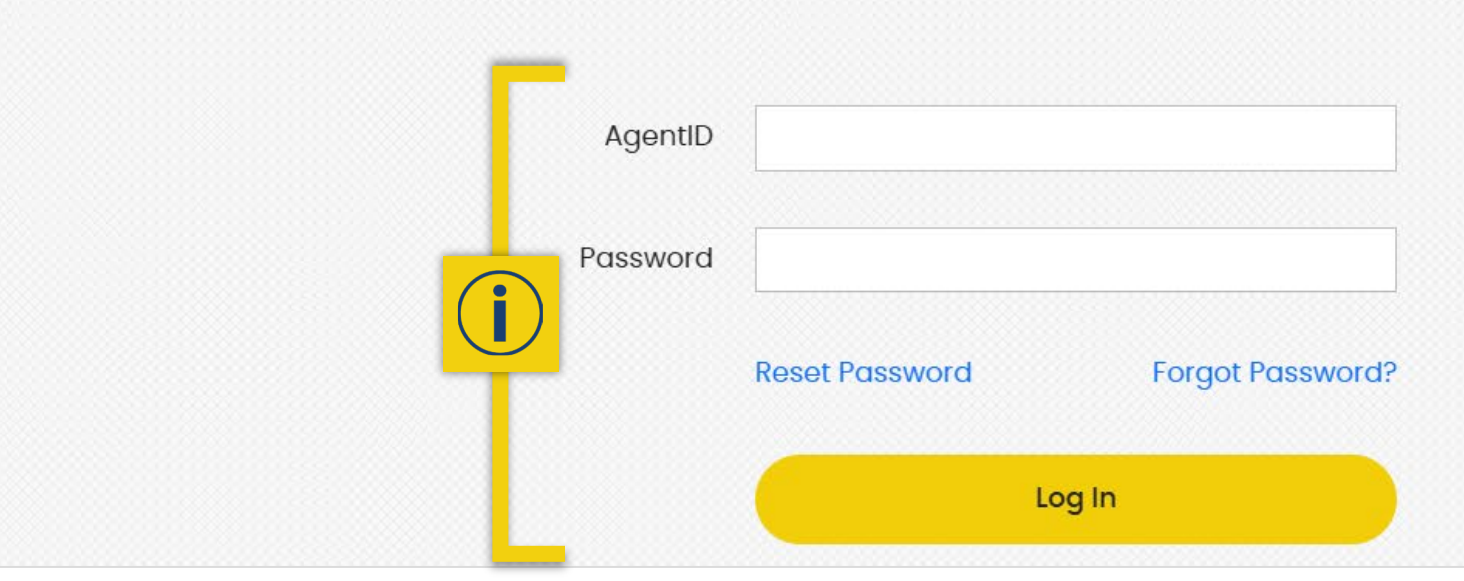

Agent Center Contract Now

• On the Home Screen, click on **Products By State**.

6

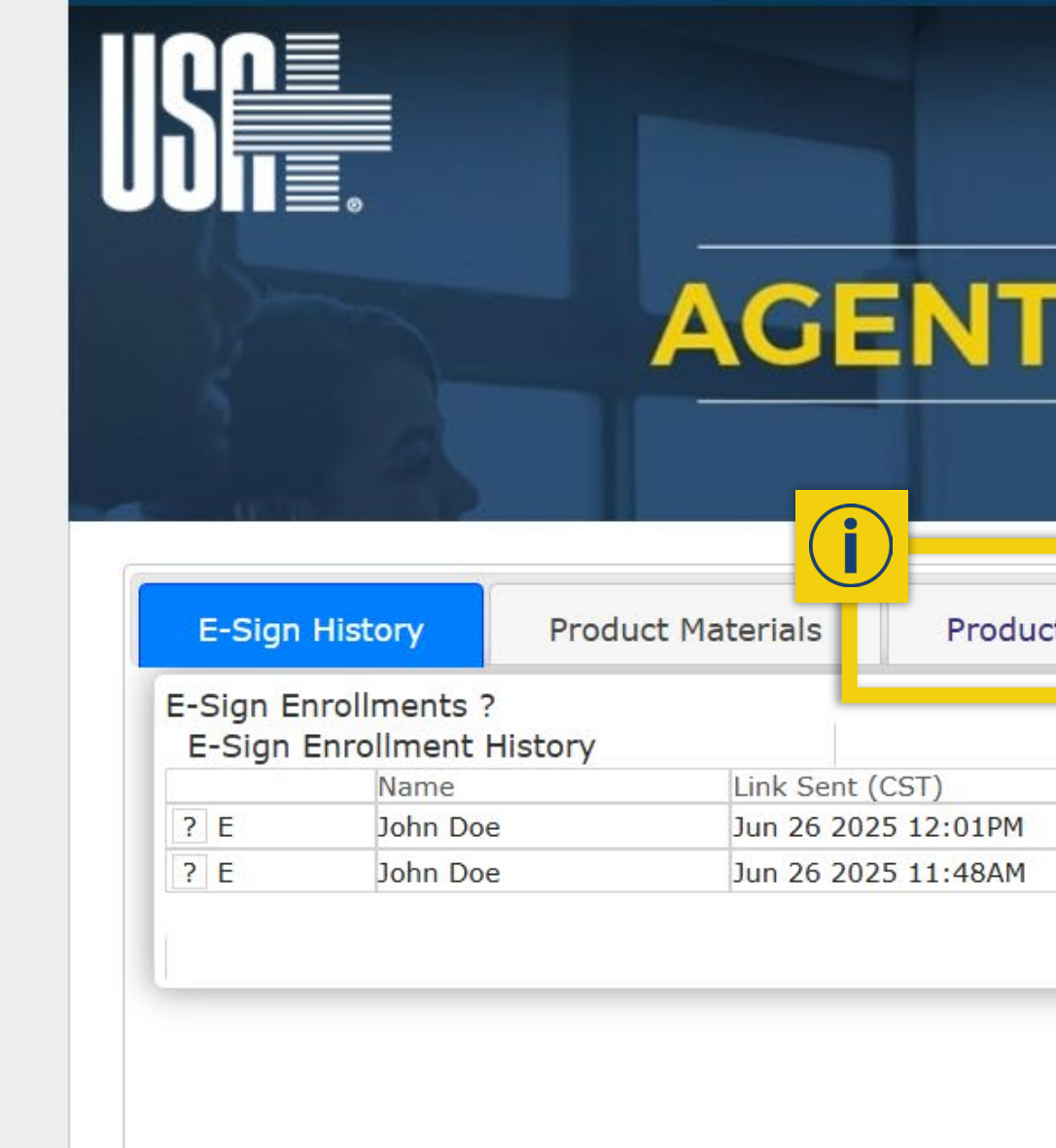

|             | Independent Sales Age | nt: Agent Tester | ▲ Log Out |
|-------------|-----------------------|------------------|-----------|
|             |                       |                  |           |
|             |                       |                  |           |
|             |                       |                  |           |
| CEN         |                       |                  |           |
|             | Ver -                 |                  |           |
|             | a Section of          |                  |           |
| Υ.          |                       |                  |           |
| ts By State | nroll                 |                  | _         |
|             |                       | Enable Hid       | e 🗹       |
|             | Status                | н                |           |
|             | Pending               | H                |           |
|             |                       |                  |           |
|             |                       |                  | _         |
|             |                       |                  |           |
|             |                       |                  |           |
|             |                       |                  |           |
|             |                       |                  |           |

• Select customer's resident state from drop-down menu.

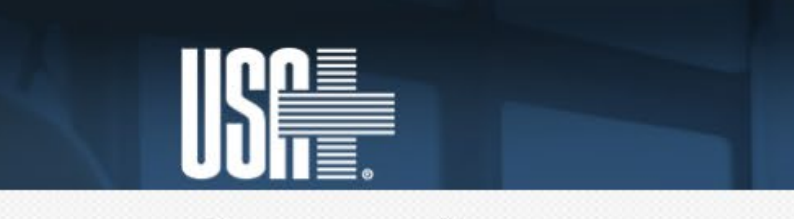

### Please select a state

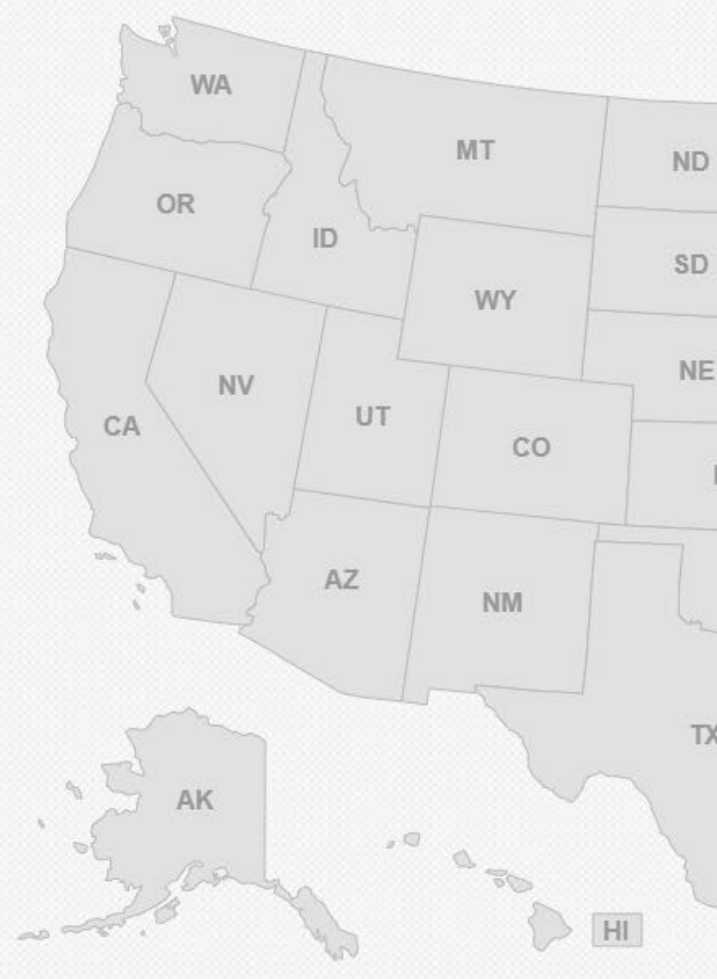

| Indep                                       | endent Sales Agent: Agent Tester Log Out  Agent Center Contract Now  Please select |  |
|---------------------------------------------|------------------------------------------------------------------------------------|--|
| MN<br>HA<br>KS<br>OK<br>AR<br>MS<br>X<br>LA | VT MH MA<br>MI PA RI<br>CT<br>NJ<br>DE<br>MD<br>DC<br>TN SC<br>AL GA FL            |  |

• Click on the desired plan and plan level to select.

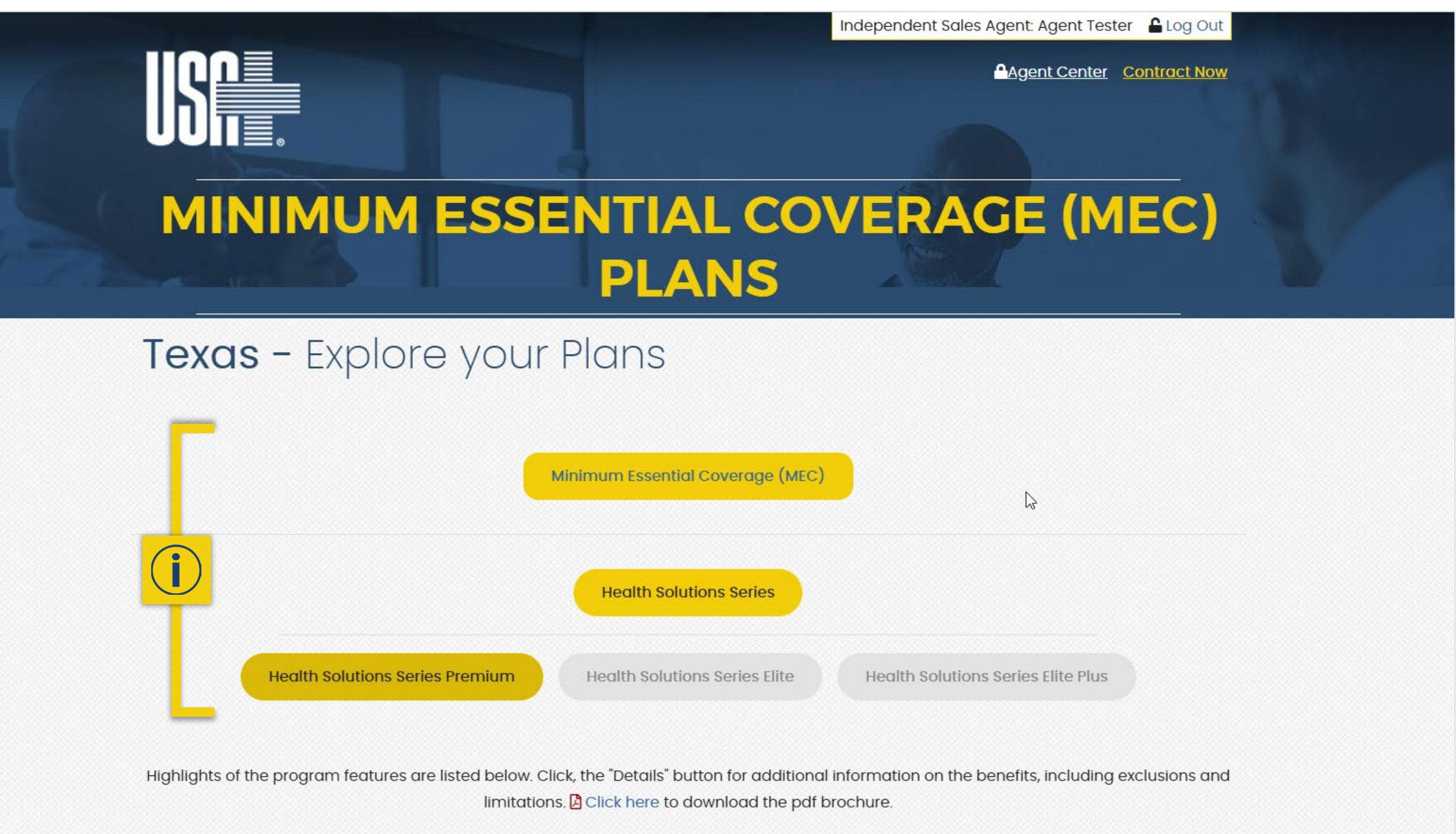

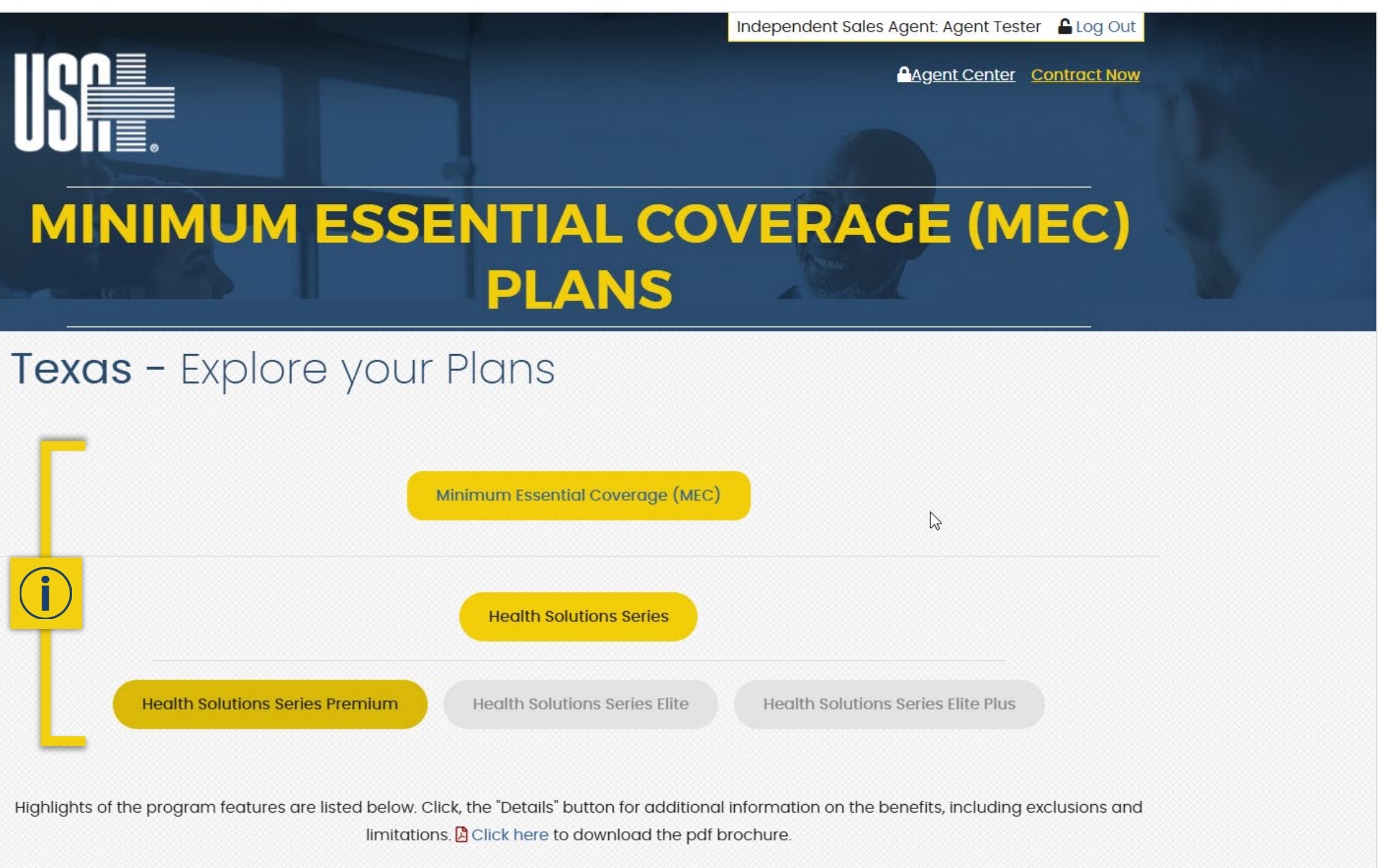

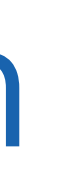

 Under Membership Dues, click on Enroll Now to select who is going to be insured and begin enrollment process.

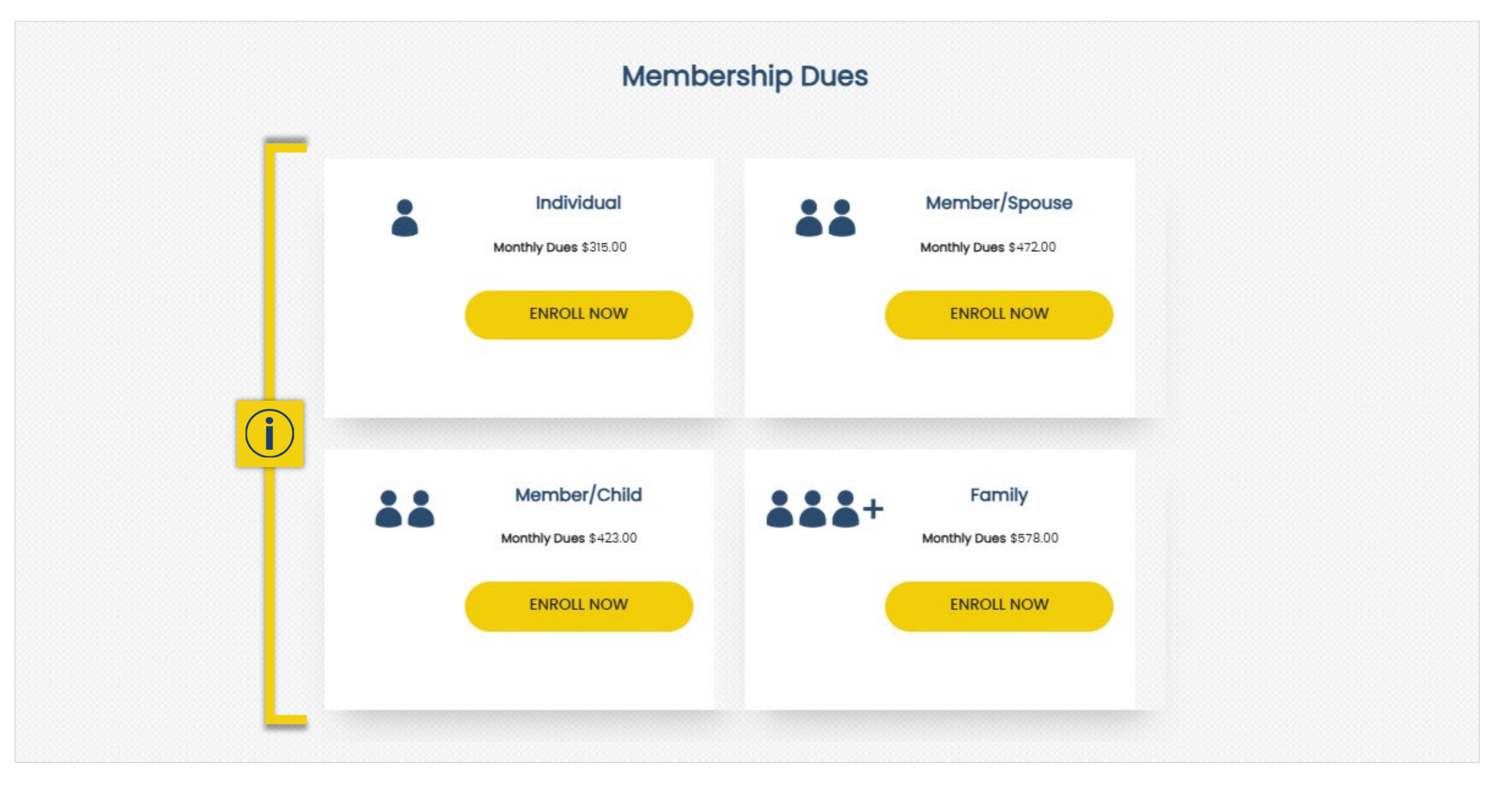

• Enter the required information on the enrollment application. • Click on Continue Enrollment.

|   | Please fill out as much information as possible and continue to product selection |                            |                                      |                 |  |  |  |  |
|---|-----------------------------------------------------------------------------------|----------------------------|--------------------------------------|-----------------|--|--|--|--|
|   | Personal Information                                                              |                            |                                      |                 |  |  |  |  |
|   |                                                                                   |                            |                                      |                 |  |  |  |  |
|   | Enrollment Agreement Type                                                         |                            |                                      |                 |  |  |  |  |
|   | For Administrative Use Only                                                       |                            |                                      |                 |  |  |  |  |
|   | <ul> <li>e-Signature agreement link sent to customer vi</li> </ul>                | a email                    |                                      |                 |  |  |  |  |
| h | Dereonal Information                                                              |                            |                                      |                 |  |  |  |  |
|   | First Name *                                                                      | MI                         | last Name *                          | Suffix          |  |  |  |  |
|   | First Name                                                                        | Middle Initial             | Last Name                            |                 |  |  |  |  |
|   | Gender *                                                                          | Date of Birth *            | Primary Phone *                      | Secondary Phone |  |  |  |  |
|   | Select                                                                            | Date of Birth              | Primary Phone                        | Secondary Phone |  |  |  |  |
|   | Email Address *                                                                   | Verify Email Address *     | Preferred Language                   |                 |  |  |  |  |
|   | Email Address                                                                     | Verify Email Address       | English                              |                 |  |  |  |  |
|   |                                                                                   |                            |                                      |                 |  |  |  |  |
| ) | ♀ Resident Address                                                                |                            |                                      |                 |  |  |  |  |
|   | Street Address *                                                                  | Apartment/Suite            | City *                               | State *         |  |  |  |  |
|   | Street Address                                                                    | Apartment/Suite            | City                                 | Select          |  |  |  |  |
|   | Zip/Postal Code *                                                                 |                            |                                      |                 |  |  |  |  |
|   | Zip/Postal Code                                                                   |                            |                                      |                 |  |  |  |  |
|   |                                                                                   |                            |                                      |                 |  |  |  |  |
|   | Mailing Address                                                                   |                            |                                      |                 |  |  |  |  |
|   | Same as resident address                                                          | Anartment/Suite            | City *                               | Stata *         |  |  |  |  |
|   | Street Address                                                                    | Anartment/Suite            |                                      | Select          |  |  |  |  |
|   | Zip/Postal Code *                                                                 | Aparanonio dallo           | Uny Chry                             |                 |  |  |  |  |
|   | Zip/Postal Code                                                                   |                            |                                      |                 |  |  |  |  |
|   | -                                                                                 | _                          |                                      |                 |  |  |  |  |
|   |                                                                                   | *The mai will be used when | shipping the membership welcome kit. |                 |  |  |  |  |
|   |                                                                                   |                            |                                      |                 |  |  |  |  |
|   |                                                                                   |                            |                                      |                 |  |  |  |  |

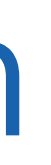

- Verify customer's residential mailing address is correct.
  - Click on Continue Enrollment.

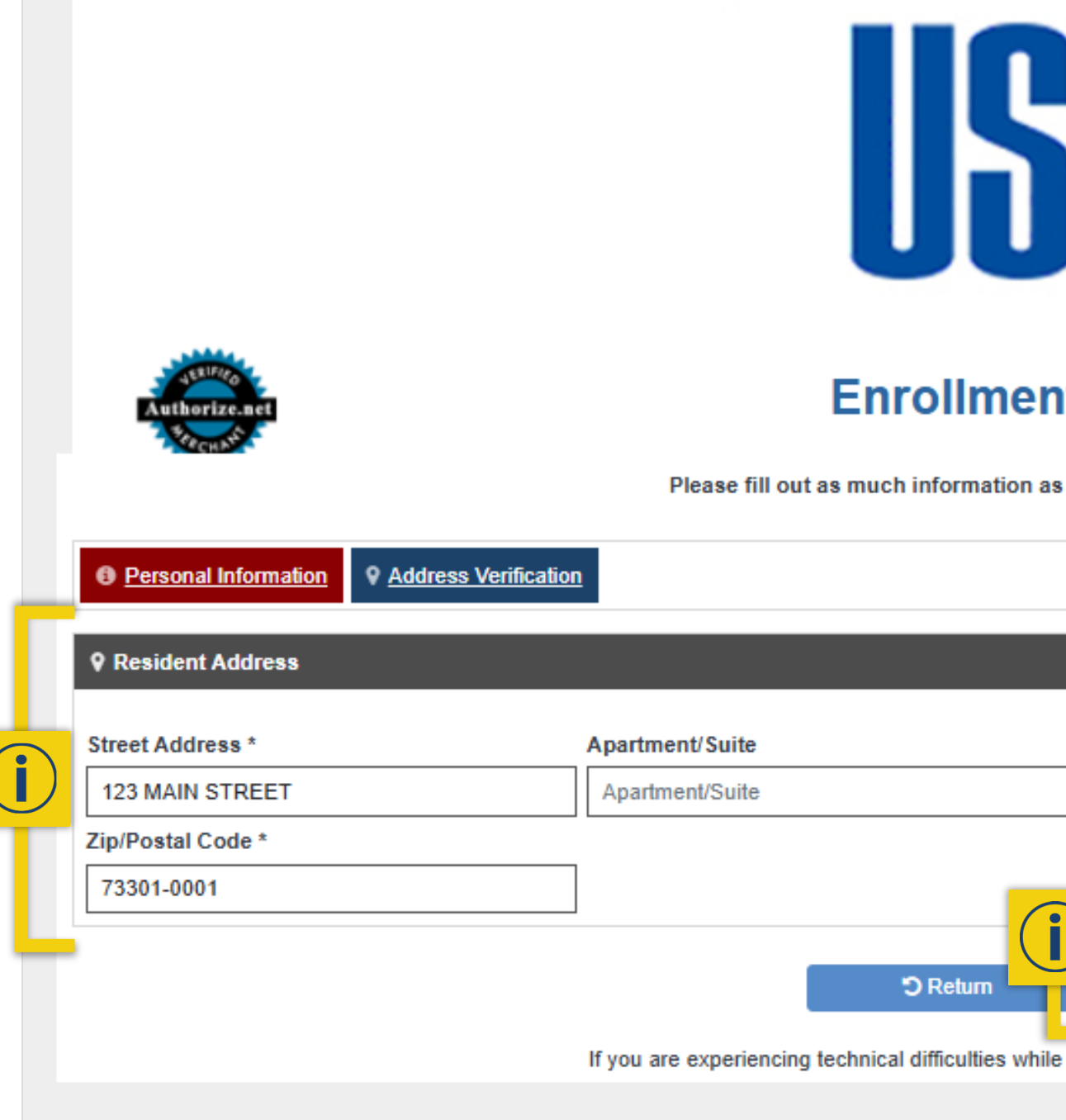

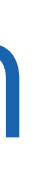

| nt Application<br>as possible and continue to product selection | 6       |
|-----------------------------------------------------------------|---------|
|                                                                 |         |
| City *                                                          | State * |
| AUSTIN                                                          | Texas   |
| Continue Enrollment                                             |         |

- - Click on Continue Enrollment.

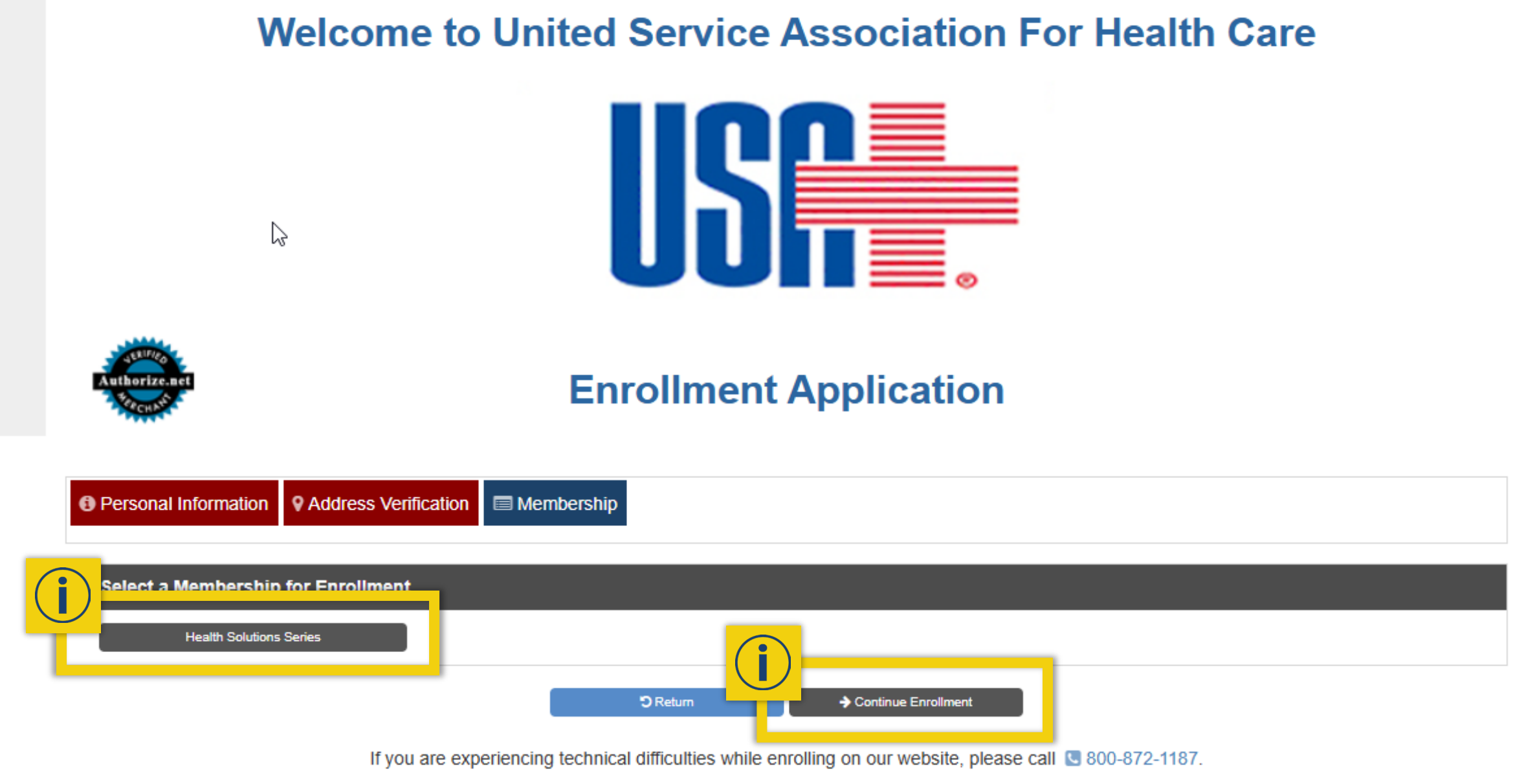

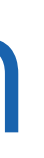

## • Click on appropriate membership to begin enrollment process.

• Click on Add to Cart next to selected plan. • Click on Continue Enrollment.

|   | Personal Int | formation Q Address Verification Membership |                |              |                |         |
|---|--------------|---------------------------------------------|----------------|--------------|----------------|---------|
|   | Select a Me  | embership for Enrollment                    |                |              |                |         |
|   | н            | lealth Solutions Series                     |                |              |                |         |
| _ |              | Membership Name                             | Enrollment Fee | Monthly Dues | 1st Month Dues |         |
| Г | Add to Cart  | Health Solutions Elite Plus Child           | 0.00           | 677.00       | 677.00         | Details |
|   | Add to Cart  | Health Solutions Elite Plus Family          | 0.00           | 970.00       | 970.00         | Details |
|   | Add to Cart  | Health Solutions Elite Plus Individual      | 0.00           | 472.00       | 472.00         | Details |
|   | Add to Cart  | Health Solutions Elite Plus Spouse          | 0.00           | 770.00       | 770.00         | Details |
|   | Add to Cart  | Health Solutions Elite Child                | 0.00           | 567.00       | 567.00         | Details |
|   | Add to Cart  | Health Solutions Elite Family               | 0.00           | 799.00       | 799.00         | Details |
|   | Add to Cart  | Health Solutions Elite Individual           | 0.00           | 405.00       | 405.00         | Details |
|   | Add to Cart  | Health Solutions Elite Spouse               | 0.00           | 640.00       | 640.00         | Details |
|   | Add to Cart  | Health Solutions Premium Child              | 0.00           | 423.00       | 423.00         | Details |
|   | Add to Cart  | Health Solutions Premium Family             | 0.00           | 578.00       | 578.00         | Details |
|   | Add to Cart  | Health Solutions Premium Individual         | 0.00           | 315.00       | 315.00         | Details |
| L | Add to Cart  | Health Solutions Premium Spouse             | <u> </u>       | 472.00       | 472.00         | Details |

• Select the appropriate effective date. • Click **Ok** to continue.

| Personal Information   Address Verification |                                       |                     |                |                   |                |         |  |  |
|---------------------------------------------|---------------------------------------|---------------------|----------------|-------------------|----------------|---------|--|--|
| 🗐 Select a Me                               | embership for Enrollment              |                     |                |                   |                |         |  |  |
| Health Solutions Series                     |                                       |                     |                |                   |                |         |  |  |
|                                             | Membership Name                       |                     | Enrollment Fee | Monthly Dues      | 1st Month Dues |         |  |  |
| Add to Cart                                 | Health Solutions Elite Plus Child     |                     | 0.00           | 677.00            | 677.00         | Details |  |  |
| Add to Cart                                 | Health Solutions Elite Plus Family    |                     | 0.00           | 970.00            | 970.00         | Details |  |  |
| Add to Cart                                 | Health Solutions Elite Plus In ividua | Select Effective Da | ite            |                   | 472.00         | Details |  |  |
| Add to Cart                                 | Health Solutions Elite Plus Spuse     | 7/1/2025            |                |                   | 770.00         | Details |  |  |
| Add to Cart                                 | Health Solutions Elite Ch             | 7/15/2025           |                |                   | 567.00         | Details |  |  |
| Add to Cart                                 | Health Solutions Elite Family         | 8/1/2025            |                |                   | 799.00         | Details |  |  |
| Add to Cart                                 | Health Solutions Elite Individual     |                     |                | Ok Cancel         | 405.00         | Details |  |  |
| Add to Cart                                 | Health Solutions Elite Spouse         |                     | 0.00           | 640.00            | 640.00         | Details |  |  |
| Add to Cart                                 | Health Solutions Premium Child        |                     | 0.00           | 423.00            | 423.00         | Details |  |  |
| Add to Cart                                 | Health Solutions Premium Family       |                     | 0.00           | 578.00            | 578.00         | Details |  |  |
| Add to Cart                                 | Health Solutions Premium Individual   |                     | 0.00           | 315.00            | 315.00         | Details |  |  |
| Add to Cart                                 | Health Solutions Premium Spouse       |                     | 0.00           | 472.00            | 472.00         | Details |  |  |
|                                             |                                       | "D Return           | <b>→</b> Co    | ntinue Enrollment |                |         |  |  |

 $\square$ 

- Verify all information shown in cart is correct.
  - Click on Continue Enrollment.

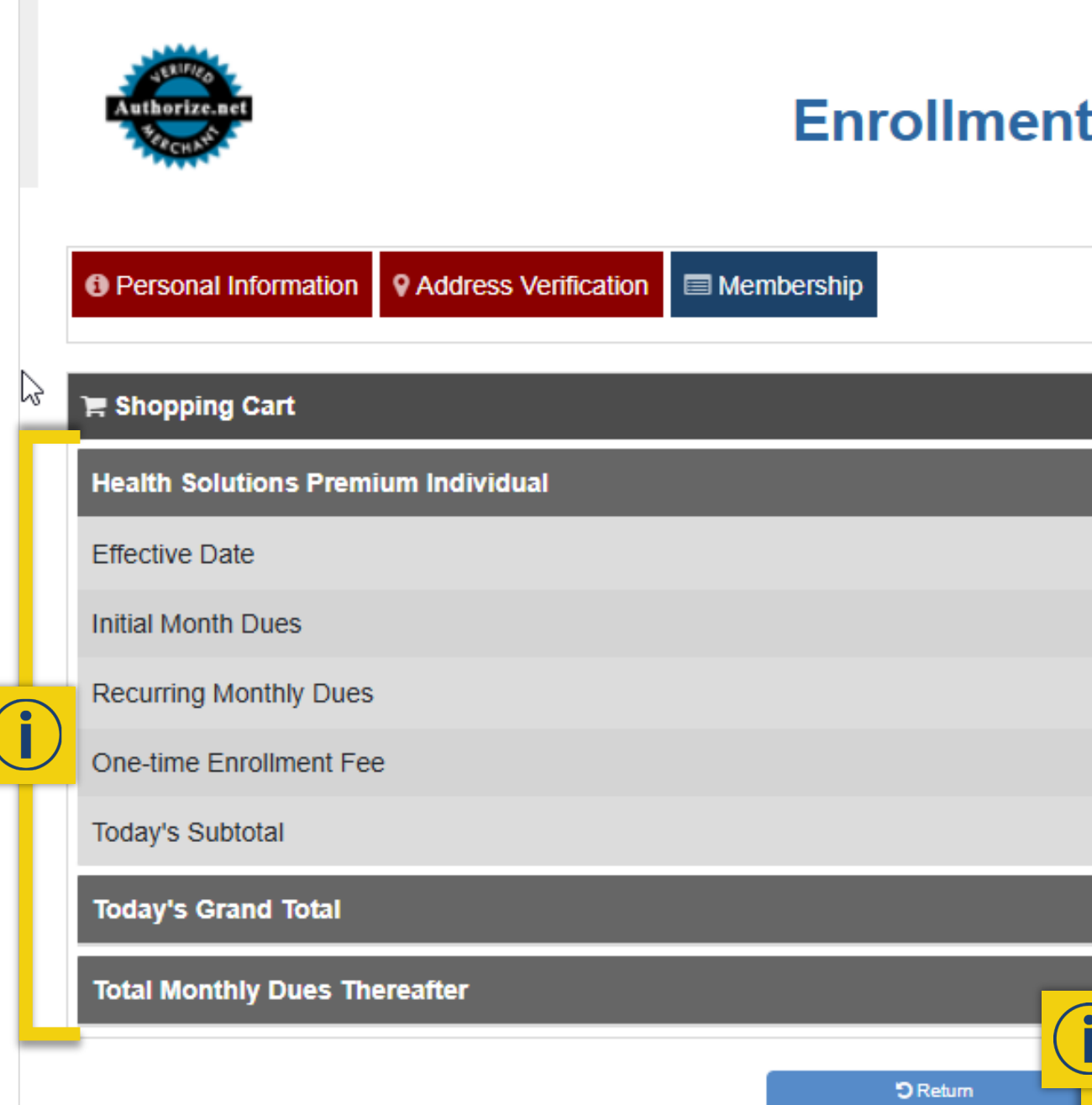

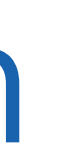

## **Enrollment Application**

|                                 |                     | x |
|---------------------------------|---------------------|---|
|                                 | 08/01/2025          |   |
|                                 | \$315.00            |   |
|                                 | \$315.00            |   |
|                                 | \$0.00              |   |
|                                 | \$315.00            |   |
|                                 | \$315.00            |   |
|                                 | \$315.00            |   |
|                                 |                     |   |
| Continue Enrollment             |                     |   |
| enrolling on our website please | call 🕓 800-872-1187 |   |

## • Read agent acknowledgment box, and check box to agree.

| Personal Information | ation Q Address Verification Membership Payment |            |
|----------------------|-------------------------------------------------|------------|
| 🛱 Shopping Cart      |                                                 |            |
| Health Solutions P   | Premium Individual                              |            |
| Effective Date       |                                                 | 08/01/2025 |
| Initial Month Dues   |                                                 | \$315.00   |
| Recurring Monthly [  | Dues                                            | \$315.00   |
| One-time Enrollmer   | nt Fee                                          | \$0.00     |
| Today's Subtotal     |                                                 | \$315.00   |
| Today's Grand Tot    | tal                                             | \$315.00   |
| Total Monthly Due    | es Thereafter                                   | \$315.00   |
| Your Information     | n                                               |            |
| Name                 | John Doe                                        |            |
| Address              | 123 MAIN STREET                                 |            |
| Phone                | (555) 555-5555                                  |            |
| Email                | allison.dobbs@ngic.com                          |            |
| Date of Birth        | 1/1/1985                                        |            |
| Gender               | Male                                            |            |
|                      |                                                 |            |

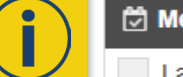

🖄 Membership Effective Date

month's dues and applicable enrollment fees are collected on the effective date. I agree that I have and the member understands and acknowl

> Click on the Submit button one time only. It may take a few seconds for your confirmation page to appear.

The customer will receive an email link to an e-signature document to complete the enrollment.

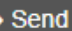

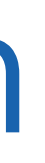

Send E-Signature Link

## • Click on Send E-Signature Link to email customer.

| Personal Informat   | tion Q Address Verification Membership Payment Summary |            |  |  |
|---------------------|--------------------------------------------------------|------------|--|--|
| 🐂 Shopping Cart     |                                                        |            |  |  |
| Health Solutions Pr | remium Individual                                      |            |  |  |
| Effective Date      |                                                        | 08/01/2025 |  |  |
| Initial Month Dues  |                                                        | \$315.00   |  |  |
| Recurring Monthly D | ues                                                    | \$315.00   |  |  |
| One-time Enrollment | Fee                                                    | \$0.00     |  |  |
| Today's Subtotal    | oday's Subtotal \$315.00                               |            |  |  |
| Today's Grand Tota  | 1                                                      | \$315.00   |  |  |
| Total Monthly Dues  | Thereafter                                             | \$315.00   |  |  |
| Your Information    |                                                        |            |  |  |
| Name                | John Doe                                               |            |  |  |
| Address             | 123 MAIN STREET                                        |            |  |  |
| Phone               | (555) 555-5555                                         |            |  |  |
| Email               | allison.dobbs@ngic.com                                 |            |  |  |
| Date of Birth       | 1/1/1985                                               |            |  |  |
| Gender              | Male                                                   |            |  |  |

### 🖄 Membership Effective Date

I agree that I have explained to the member, and the member understands and acknowledges, that the first month's dues and applicable enrollment fees are collected on the effective date.

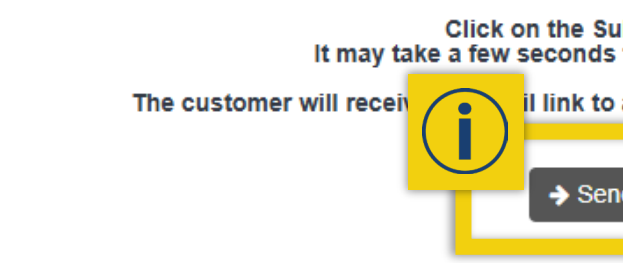

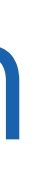

Click on the Submit button one time only. It may take a few seconds for your confirmation page to appear.

I link to an e-signature document to complete the enrollment.

Send E-Signature Link

• A highlighted notice will appear above application sections confirming that email was sent.

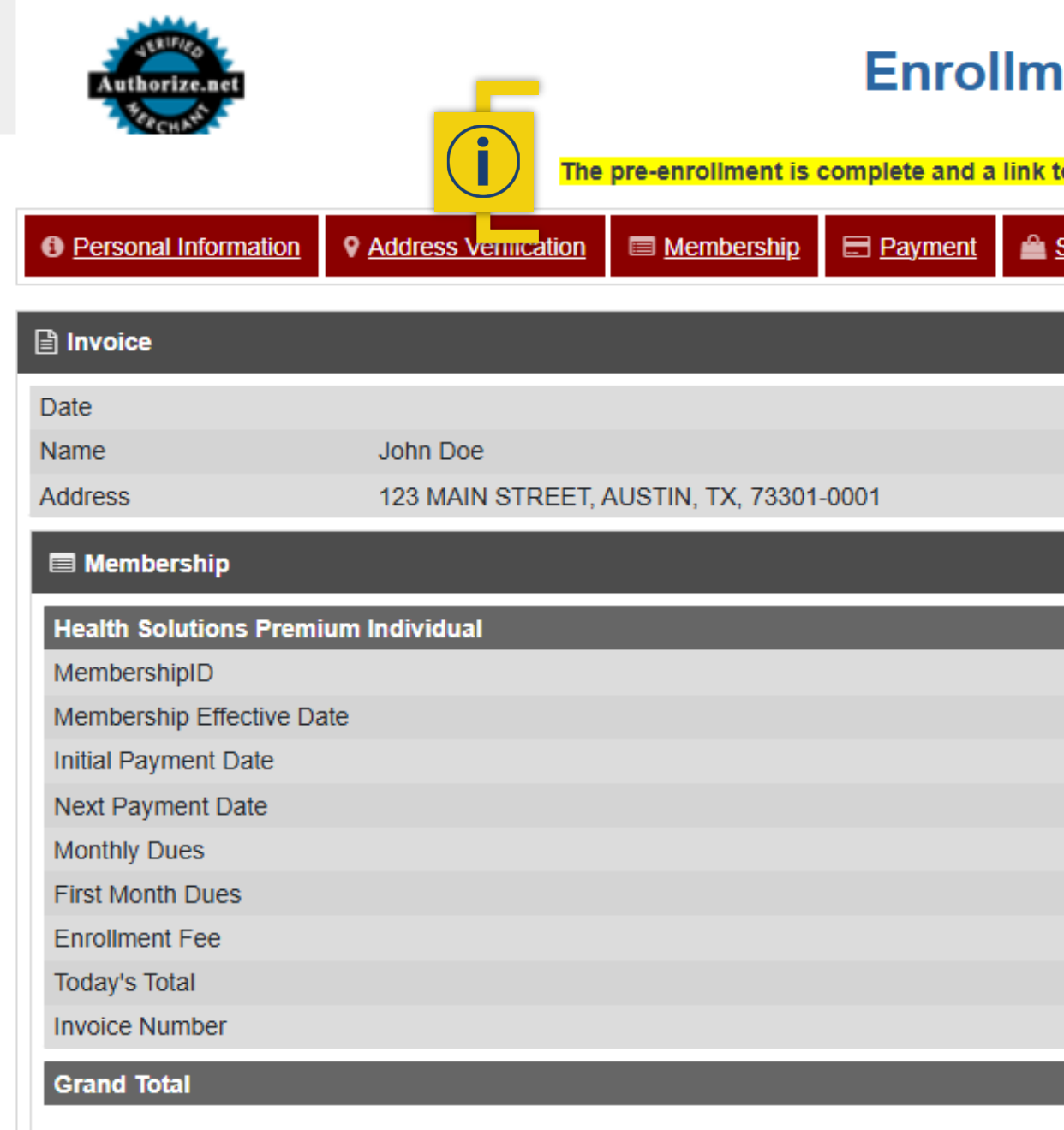

## **Enrollment Application**

he pre-enrollment is complete and a link to the e-signature agreement has been sent to the customer. Invoice Summary
Summary
Summary
E-Signature

| 56000127   |  |  |
|------------|--|--|
| 08/01/2025 |  |  |
| 08/01/2025 |  |  |
| 09/01/2025 |  |  |
| \$315.00   |  |  |
| \$315.00   |  |  |
| \$0.00     |  |  |
| \$315.00   |  |  |
|            |  |  |
| \$315.00   |  |  |

**APPLICANT WALKTHROUGH** 

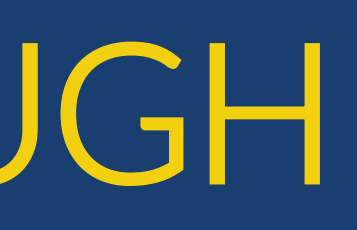

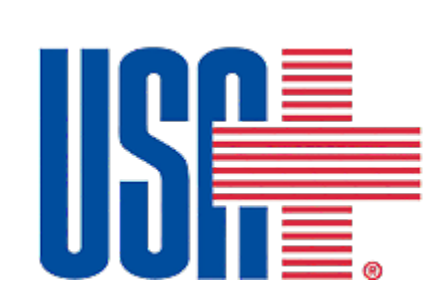

- Customer will receive email with link to complete enrollment. • Sender: United Service Association for Healthcare Subject line: "Complete your USA+ enrollment"

- Note: If customers do not see email in their inbox, they should check their spam/junk folder.

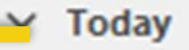

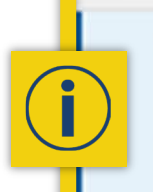

United Service Association For Healthcare Complete your USA+ enrollment Welcome to ited Service Association For Health Care Thank you for your Application!

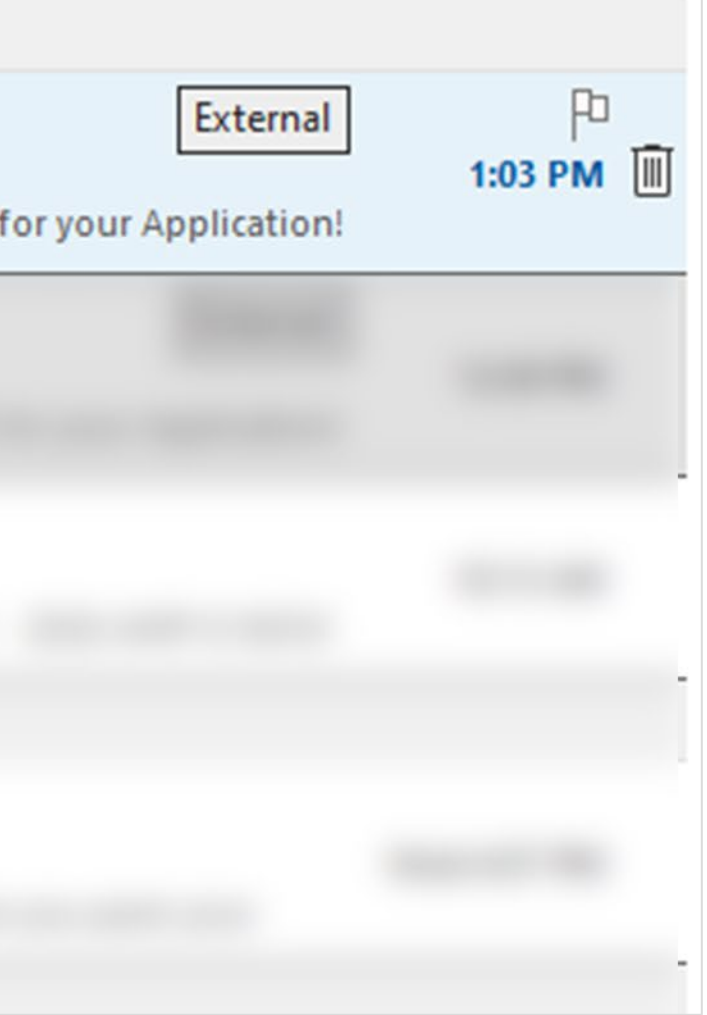

• After opening the email, customer should click on the "Click

### Complete your USA+ enrollment

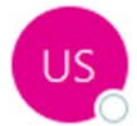

United Service Association For Healthcare <info@usahc.com>

# Thank you for your Application!

Dear John,

We received your request for membership in USA+ and coverage under the "Health Solutions Premium Individual" plan. You are one click from enjoying the privileges of USA+ membership! To complete the enrollment process and sign your application electronically Click Here. membership will be effective after you have signed and your initial payment has been processed.

Thank you and we look forward to serving you!

# Here" link to open enrollment application in internet browser.

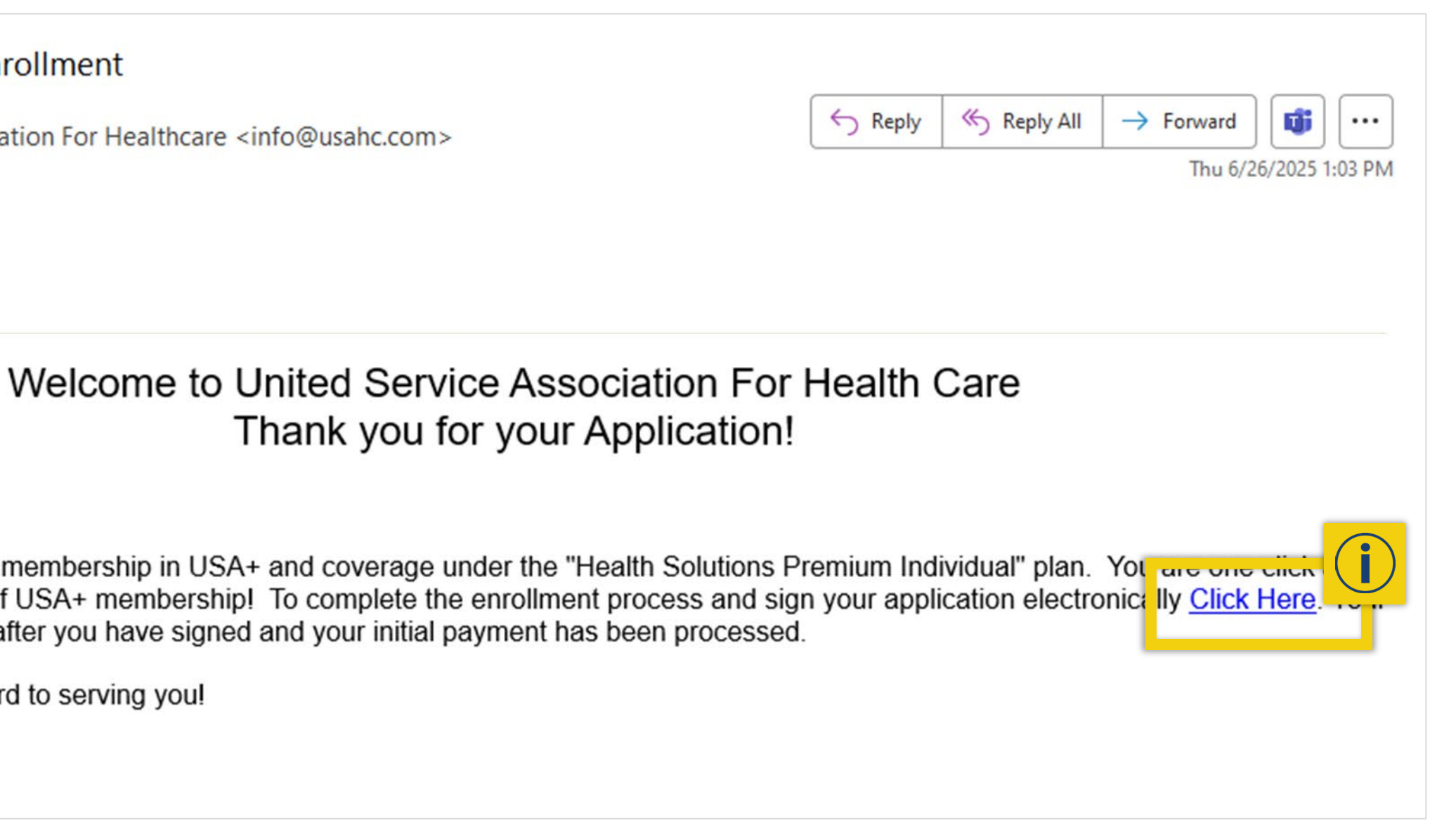

 Customer should verify all information shown is correct, and then click on Sign Agreement.

|    |   | Authorize.net            |                      |            | Enro        | llmer                                    |
|----|---|--------------------------|----------------------|------------|-------------|------------------------------------------|
|    |   |                          |                      | ŀ          | Verify your | <sup>,</sup> informatic<br>enrollee's ir |
|    |   | Personal Information     | Address Verification | Membership | Payment     | 🚔 <u>Sum</u> r                           |
|    |   | `Ħ Shopping Cart         |                      |            |             |                                          |
| ~5 |   | Health Solutions Premiur | m Individual         |            |             |                                          |
|    |   | Effective Date           |                      |            |             |                                          |
|    |   | Initial Month Dues       |                      |            |             |                                          |
|    |   | Recurring Monthly Dues   |                      |            |             |                                          |
|    |   | One-time Enrollment Fee  |                      |            |             |                                          |
|    |   | Today's Subtotal         |                      |            |             |                                          |
|    |   | Today's Grand Total      |                      |            |             |                                          |
|    |   | Total Monthly Dues There | eafter               |            |             |                                          |
|    | Т | Your Information         |                      |            |             |                                          |
|    |   | Name                     | John Doe             |            |             |                                          |
|    |   | Address                  | 123 MAIN STREET      |            |             |                                          |
|    |   | Phone                    | (555) 555-5555       |            |             |                                          |
|    |   | Email                    | allison.dobbs@ngic.o | com        |             |                                          |
|    |   | Date of Birth            | 1/1/1985             |            |             |                                          |
|    |   | Gender                   | Male                 |            |             |                                          |
|    | - |                          |                      | It         | a may       | n the Subi<br>seconds fo                 |

### nt Application

### on and submit the enrollment

nformation entered is displayed below.

<u>nary</u>

| 08/01/2025 |  |
|------------|--|
| \$315.00   |  |
| \$315.00   |  |
| \$0.00     |  |
| \$315.00   |  |
| \$315.00   |  |
| \$315.00   |  |

nit button one time only. r your confirmation page to appear.

Sign Agreement

 Customer should read authorizations in full and check all boxes to agree, then click on **Click To Sign**.

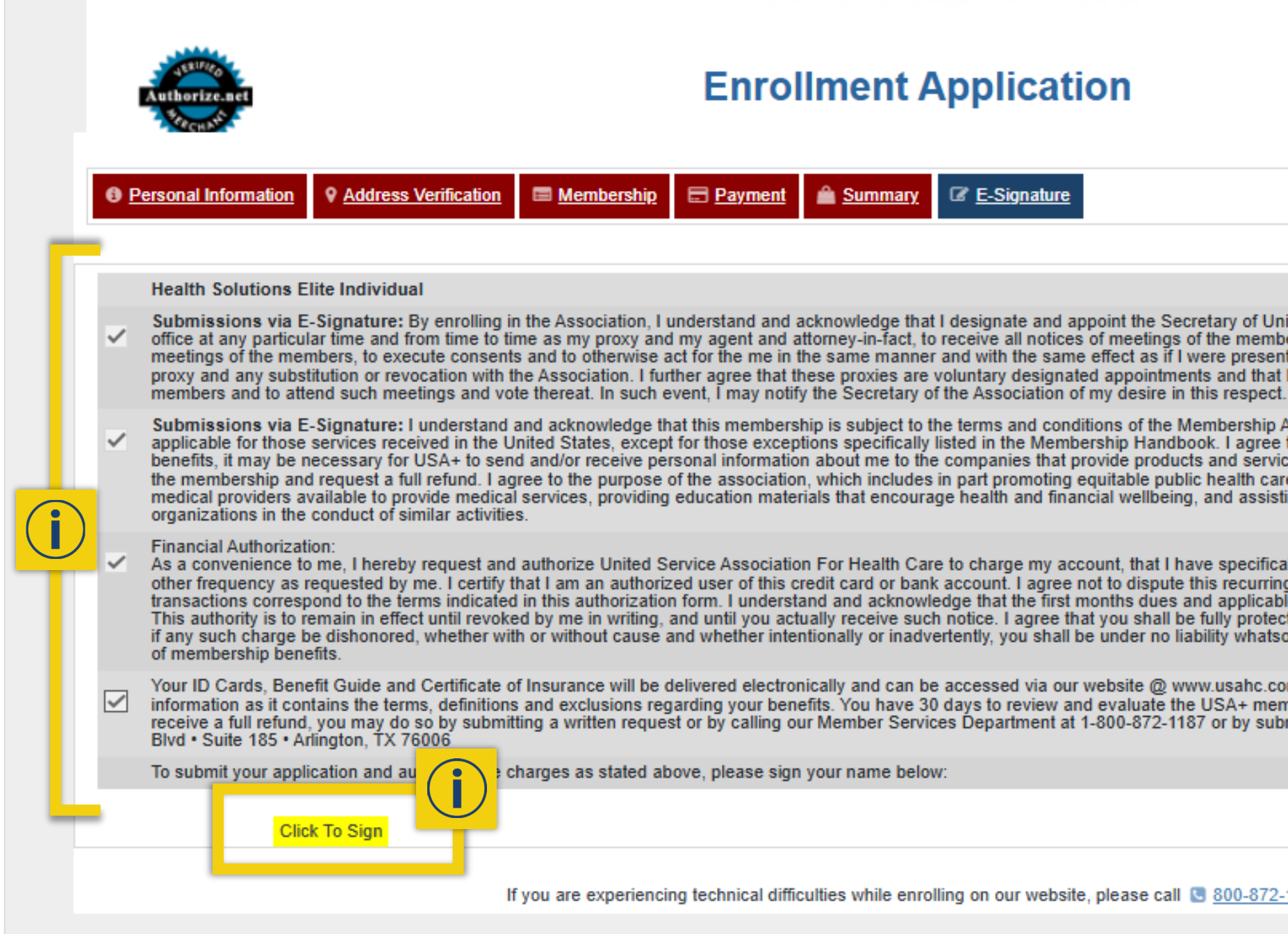

### Enrollment Application

E-Signature

Submissions via E-Signature: By enrolling in the Association, I understand and acknowledge that I designate and appoint the Secretary of United Service Association For Health Care (USA+) in office at any particular time and from time to time as my proxy and my agent and attorney-in-fact, to receive all notices of meetings of the members, to attend and vote on the my behalf at any and all meetings of the members, to execute consents and to otherwise act for the me in the same manner and with the same effect as if I were present. I understand and acknowledge that I authorize my proxy and any substitution or revocation with the Association. I further agree that these proxies are voluntary designated appointments and that I have a right to receive all notices of meetings of

Submissions via E-Signature: I understand and acknowledge that this membership is subject to the terms and conditions of the Membership Agreement. The Membership Agreement is only applicable for those services received in the United States, except for those exceptions specifically listed in the Membership Handbook. I agree that in order to ensure that I am able to utilize the benefits, it may be necessary for USA+ to send and/or receive personal information about me to the companies that provide products and services to me. I understand that I have 30 days to evaluate the membership and request a full refund. I agree to the purpose of the association, which includes in part promoting equitable public health care policy in the United States, increasing the number of medical providers available to provide medical services, providing education materials that encourage health and financial wellbeing, and assisting charitable, educational and social welfare

As a convenience to me, I hereby request and authorize United Service Association For Health Care to charge my account, that I have specifically provided for this purchase, on a monthly basis, or other frequency as requested by me. I certify that I am an authorized user of this credit card or bank account. I agree not to dispute this recurring billing with my bank or card issuer so long as the transactions correspond to the terms indicated in this authorization form. I understand and acknowledge that the first months dues and applicable enrollment fees are collected on the effective date. This authority is to remain in effect until revoked by me in writing, and until you actually receive such notice. I agree that you shall be fully protected in honoring any such charge and I further agree that if any such charge be dishonored, whether with or without cause and whether intentionally or inadvertently, you shall be under no liability whatsoever even though such dishonor results in the forfeiture

Your ID Cards, Benefit Guide and Certificate of Insurance will be delivered electronically and can be accessed via our website @ www.usahc.com, 24 hours a day, 7 days a week. Please review this information as it contains the terms, definitions and exclusions regarding your benefits. You have 30 days to review and evaluate the USA+ membership. If you wish to cancel your membership and receive a full refund, you may do so by submitting a written request or by calling our Member Services Department at 1-800-872-1187 or by submitting a written request to USA+ at 1701 East Lamar

If you are experiencing technical difficulties while enrolling on our website, please call 🕓 800-872-1187

• Customer should type name in the signature box, and then click on **Click to Sign** to accept signature.

|    | Health Solutions Premium Individual                                                                                                    |
|----|----------------------------------------------------------------------------------------------------|
| ~  | Submissions via E-Signature: By enrolling in the Association, I understand and acknowledge that I designate and appoint the Secretary of United Service Association For Health Care (USA+) in office at any particular time and from time to time as my proxy and my agent and attorney-in-fact, to receive all notices of meetings of the members, to attend and vote on the my behalf at any and all meetings of the members, to execute consents and to otherwise act for the me in the same manner and with the same effect as if I were present. I understand and acknowledge that I authorize my proxy and any substitution or revocation with the Association. I further agree that these proxies are voluntary designated appointments and that I have a right to receive all notices of meetings of the Association of my desire in this respect.                                                                                                    |
| ~  | Submissions via E-Signature: I understand and acknowledge that this membership is subject to the terms and conditions of the Membership Agreement. The Membership Agreement is only applicable for those services received in the United States, except for those exceptions specifically listed in the Membership Handbook. I agree that in order to ensure that I am able to utilize the benefits, it may be necessary for USA+ to send and/or receive personal information about me to the companies that provide products and services to me. I understand that I have 30 days to evaluate the membership and request a full refund. I agree to the purpose of the association, which includes in part promoting equitable public health care policy in the United States, increasing the number of medical providers available to provide medical services, providing education materials that encourage health and financial wellbeing, and assisting charitable, educational and social welfare organizations in the conduct of similar activities.                                                         |
| ~  | Financial Authorization:<br>As a convenience to me, I hereby request and authorize United Service Association For Health Care to charge my account, that I have specifically provided for this purchase, on a monthly basis, or<br>other frequency as requested by me. I certify that I am an authorized user of this credit card or bank account. I agree not to dispute this recurring billing with my bank or card issuer so long as the<br>transactions correspond to the terms indicated in this authorization form. I understand and acknowledge that the first months dues and applicable enrollment fees are collected on the effective date.<br>This authority is to remain in effect until revoked by me in writing, and until you actually receive such notice. I agree that you shall be fully protected in honoring any such charge and I further agree that<br>if any such charge be dishonored, whether with or without cause and whether intentionally or inadvertently, you shall be under no liability whatsoever even though such dishonor results in the forfeiture<br>of membership benefits. |
| ~  | Your ID Cards, Benefit Guide and Certificate of Insurance will be delivered electronically and can be accessed via our website @ www.usahc.com, 24 hours a day, 7 days a week. Please review this information as it contains the terms, definitions and exclusions regarding your benefits. You have 30 days to review and evaluate the USA+ membership. If you wish to cancel your membership and receive a full refund, you may do so by submitting a written request or by calling our Member Services Department at 1-800-872-1187 or by submitting a written request to USA+ at 1701 East Lamar Blvd • Suite 185 • Arlington, TX 76006                                                                                                    |
|    | To submit your application and authorize the charges as stated above, please sign your name below:                                                                                                    |
|    |                                                                                                    |
| 1  | Print your name X                                                                                                    |
|    | John Doe                                                                                                    |
| _  |                                                                                                    |
| ٦ť | Review your signature                                                                                                    |
|    | Type It Draw It                                                                                                    |
|    |                                                                                                    |

• Customer should verify billing address shown is correct, and then check box next to desired form of payment.

|                         | 🛆 Billing Address                                                                                                    |                 |        |         |  |  |  |
|-------------------------|----------------------------------------------------------------------------------------------------|-----------------|--------|---------|--|--|--|
| Same as Mailing address |                                                                                                    |                 |        |         |  |  |  |
|                         | First Name *                                                                                                    | Last Name *     |        |         |  |  |  |
|                         | John                                                                                                    | Doe             |        |         |  |  |  |
|                         | Street Address *                                                                                                    | Apartment/Suite | City * | State * |  |  |  |
|                         | 123 MAIN STREET                                                                                                    | Apartment/Suite | AUSTIN | Texas   |  |  |  |
| Т                       | Zip/Postal Code *                                                                                                    | ·               | ,      |         |  |  |  |
|                         | 73301-0001                                                                                                    |                 |        |         |  |  |  |
|                         | Click on Make Payment to proceed to payment for Health Solutions Premium Individual, \$315.00                                                                                                    |                 |        |         |  |  |  |
|                         | Please select the desired payment method from the two choices below. The punt that will be debited from the account is also displayed. The following payment options are available: American Express, Discover, Mastercard, Visa, or ACH Bank Draft (EFT). |                 |        |         |  |  |  |
|                         |                                                                                                    |                 |        |         |  |  |  |
|                         | Payments securely processed by:                                                                                                    |                 |        |         |  |  |  |
|                         | It may take a few seconds for your confirmation page to appear.                                                                                                    |                 |        |         |  |  |  |

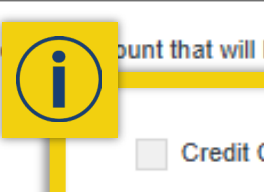

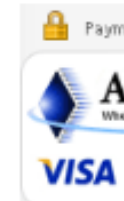

• Customer should enter required payment information, and then click on Make Payment/Pay to complete enrollment.

| 8                                  |
|------------------------------------|
|                                    |
| 78 9012 3456                       |
| 0 /012 0400                        |
| Cancel<br>POWERED BY Authorize.Net |
| 7                                  |

• Customers will receive plan ID in email after enrollment.

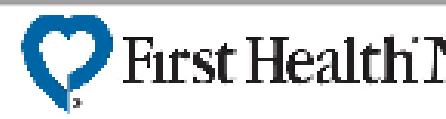

### Limited Benefit Plan

| Group Name: De<br>United Service Association Co |                        |    |  |  |
|-------------------------------------------------|------------------------|----|--|--|
| Plan Name:                                      | Health Solutions Elite |    |  |  |
| Member Name:                                    | Sample Member Full Nan | ne |  |  |
| Member Number:                                  | 012345678              |    |  |  |
| Coverage Type:                                  | Member & Spouse        |    |  |  |
| Effective Date:                                 | 01/01/2001             |    |  |  |

ductible: \$2,500 Individual / ay: Preventative \$0 | Prima Specialist \$100 | Urgen

This is a Minimum Essential Coverage (MEC) Plan. Pays 100% of Preventative defined by Centers for Medicare and Medicaid Services (CMS).

Members: Please show this card when you or your eligible dependents receive services. If you have regarding claims or prior authorization, please contact (470) 243-2376. If you have any questions rega benefits, billing, to confirm eligibility or to terminate coverage, please contact 1-800-872-1187. To locate a provider, please visit www.findvaultproviders.com

> AIVIPS Admin Se PO Box 2725 Farmington Hi Payer ID: VS402

| Network                                          |                                                                                                    |
|--------------------------------------------------|----------------------------------------------------------------------------------------------------|
| \$5,000 Family<br>ry Care \$50  <br>t Care \$200 |                                                                                                    |
|                                                  | d does not guarantee coverage                                                                                                    |
| Services as                                      | I patient claims with Member ID and Plan ID number.<br>garding claims, benefits, prior authorization,or to confirm<br>(470) 243-2376. |
| any questions<br>rding                           | ehealth appointment, please call 1-844-362-2447.                                                                                      |
| ervices                                          |                                                                                                    |
| 11s, MI 48333<br>2                               |                                                                                                    |
|                                                  |                                                                                                    |

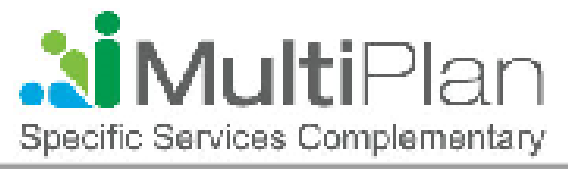

# QUESTIONS?

- Contact:
  - Agent Support: (877) 228-8773
  - Contracting: <u>contracting@ahcpsales.com</u>
  - USA+ Customer Service: (800) USA-1187

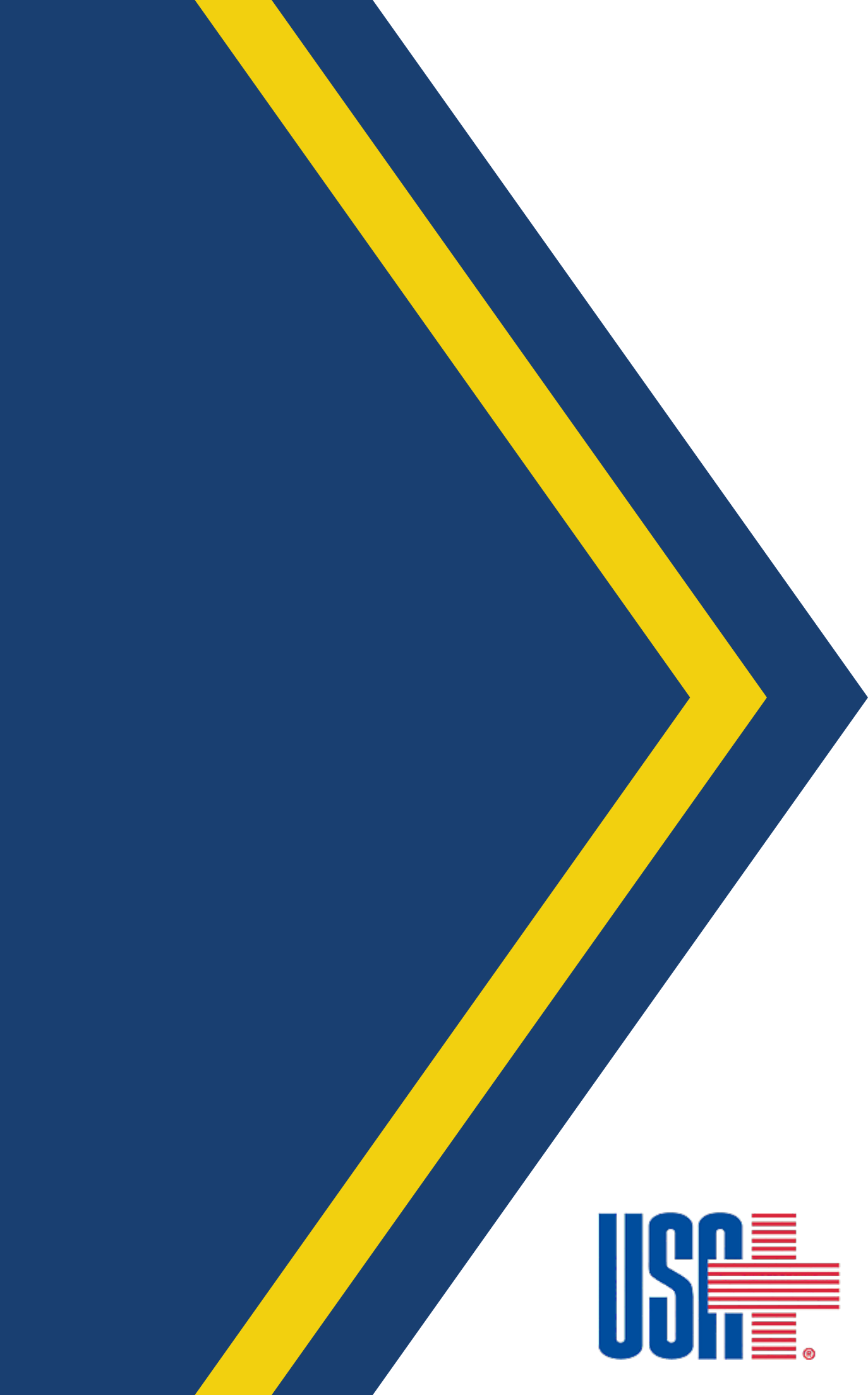